## 教學助理撥款帳號登錄

- 1. 請登入學生事務資訊系統
- 2. 登入成功後請選擇繳費/領款→學生領款銀行帳號

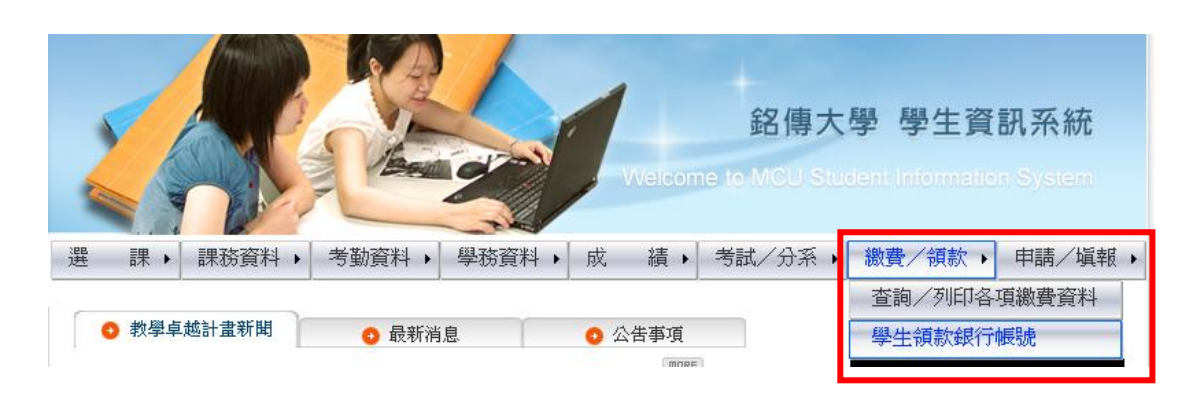

3. 進入學生領款銀行帳號後,請選擇金融機構及輸入個人銀行帳號,輸入完成後,請按存檔,即完成登錄。

| 學號       |                                                          | 姓名 |           |
|----------|----------------------------------------------------------|----|-----------|
| 金融<br>機構 | 請點選 🗸                                                    | 代號 |           |
| 帳號       | 》<br>、<br>帳<br>號<br>、<br>、<br>帳<br>號<br>、<br>、<br>帳<br>號 |    | 帳號最多 14 位 |
| 存檔       |                                                          |    |           |

學生領款銀行帳號

- 限學生本人帳號,否則無法完成撥款。
- 若找不到金融機構名稱或有任何問題則請與出納組岳老師聯絡(分機2722)。